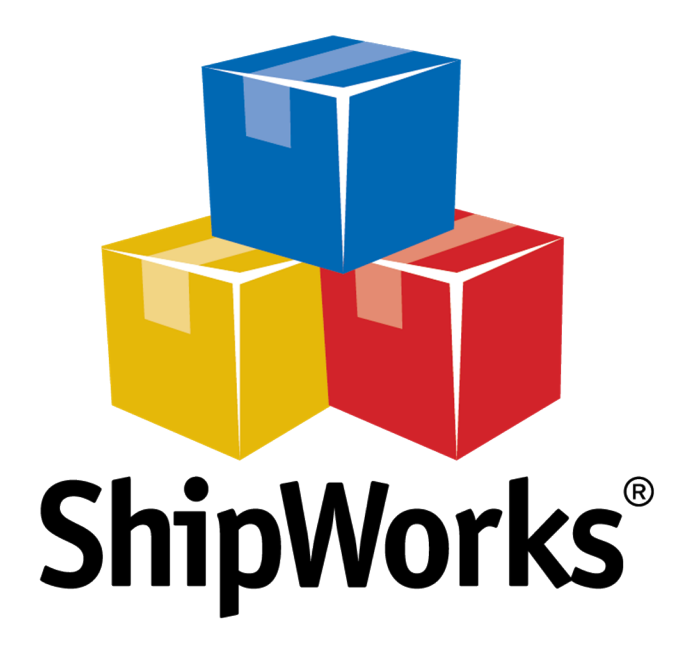

# **Reference Guide**

Adding a Cloud Conversion Store

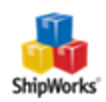

## Adding a Cloud Conversion Store

 Table of Contents

 Background

 First Things First

 The Process

 Enabling Connections through Salesforce

 Adding Cloud Conversion to ShipWorks

 Still Need Help

## Background

ShipWorks connects directly to Cloud Conversion. With one click, or on an automated schedule, your orders are downloaded from Cloud Conversion. As soon as you process a shipment, ShipWorks communicates the updated order status, shipping method and tracking information back to Cloud Conversion.

## **First Things First**

ShipWorks supports a direct integration with Cloud Conversion beginning in <u>ShipWorks 3.9.4 (and above</u>), so you may need to upgrade to the newest version in order to see these features.

The instructions below assume that you've downloaded and <u>installed</u> ShipWorks and are in the process of adding a store. It also assumes that you have a Cloud Conevrsion/Salesforce account and know your log-on credentials (username/password).

### **The Process**

#### **Enabling Connections through Salesforce**

1. Log on to your <u>Salesforce.com admin panel</u> using your Salesforce.com username and password.

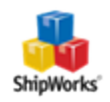

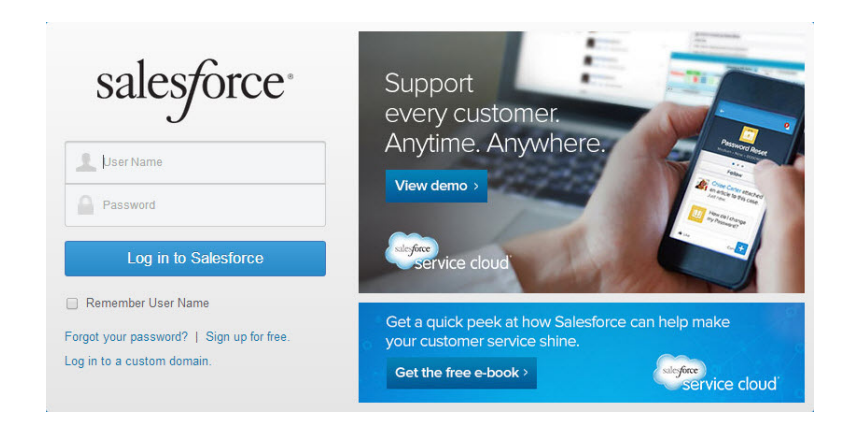

2. Click your name (in the upper right-hand side) and select **Setup**.

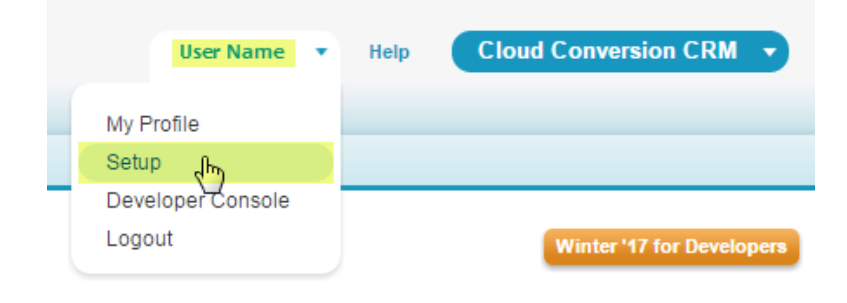

3. Navigate to **Develop > Sites**.

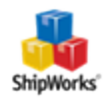

## App Setup Customize Create Develop Apex Classes Apex Triggers Apex Test Execution Apex Hammer Test Results API Visualforce Components Custom Permissions Custom Metadata Types Custom Settings Email Services Lightning Components Visualforce Pages Platform Cache Stativ Resources Tools Remote Access External Data Sources External Objects

4. Click the **New** button.

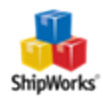

Sites

| What is a Site?<br>Force.com sites enables you to create public websites and applications that are directly integrated with your Sa                                                                 |
|----------------------------------------------------------------------------------------------------|
| Force.com sites enables you to create public websites and applications that are directly integrated with your Sa                                                                                    |
| the look and feel of your company's brand. Use sites to create public community sites to gather customer feedb                                                                                      |
| Because sites are hosted on Force.com servers, there are no data integration issues. And because sites are be<br>or you can register your own branded domain or subdomain to redirect to your site. |
| Create multiple sites that appeal to different audiences and satisfy your company's various business needs. Fo                                                                                      |
|                                                                                                    |
|                                                                                                    |
|                                                                                                    |
|                                                                                                    |
|                                                                                                    |
| Your Force.com domain name is shipw-developer-edition.na17.force.com                                                                                                    |
| Force.com Sites Terms and Conditions                                                                                                    |
|                                                                                                    |
| Sites (shipw-developer-edition.na17.force.com)                                                                                                    |
| Action Site Label A Site UDI                                                                                                    |

#### 5. Fill out the form with the following values:

| lew Site                   |                                                              | Save Cancel                                       |  |
|----------------------------|--------------------------------------------------------------|---------------------------------------------------|--|
| Site Label                 | ShipWorks                                                    | i                                                 |  |
| Site Name                  | ShipWorks                                                    | 1                                                 |  |
| Site Description           |                                                              |                                                   |  |
| Site Contact               | John Doe                                                     |                                                   |  |
| Default Web Address        | http://shipw-developer                                       | -edition.na17.force.com/ services/apexrest/CloudC |  |
| Active                     | 🖉 i                                                          |                                                   |  |
| Active Site Home Page      | ShipWorks                                                    | <u>9</u>                                          |  |
| Inactive Site Home Page    | InMaintenance                                                | (Preview)                                         |  |
| Site Template              | SiteTemplate                                                 | <b>4</b> i                                        |  |
| Site Robots.txt            |                                                              | <b>S</b>                                          |  |
| Site Favorite Icon         |                                                              | <b>S</b>                                          |  |
| Analytics Tracking Code    |                                                              | i                                                 |  |
| URL Rewriter Class         |                                                              | <b>%</b> i                                        |  |
| Enable Feeds               |                                                              |                                                   |  |
| Clickjack Protection Level | Allow framing by the same origin only (recommended) <b>v</b> |                                                   |  |

Site Label: ShipWorks

Site Name: ShipWorks

Default Web Address (suffix for textbox): services/apexrest/CloudConversion/shipworks

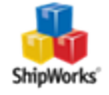

**Site Contact**: (Search to find the user responsible for receiving site-related communications from site visitors and salesforce.com.)

**Active**: Enable the checkbox.

**Active Site Home Page**: (Click on the search tool and find your home page. In this example, we selected ShipWorks. If you are unsure of what to choose, contact the IT person who set up your CloudConversion store.)

6. Click **Save**.

#### **Adding Cloud Conversion to ShipWorks**

1. Open ShipWorks and navigate to **Manage > Stores > Add New**.

(If you don't have a store already setup in ShipWorks, open ShipWorks and click the Logo button > Log On. This will take you to your Add Store Setup.)

2. Select **Cloud Conversion** from the drop-down menu and click **Next**.

| ShipWorks Set<br>Online Sta<br>Configu | up<br><b>re</b><br>ShipWorks for your online store.                                                             |               |
|----------------------------------------|----------------------------------------------------------------------------------------------------|---------------|
| Ę.                                     | What platform do you sell on?<br>Cloud Conversion<br>(If you need to add more than one, it's easy to do later.) |               |
|                                        |                                                                                                    | Next > Cancel |

3. Enter the your Salesforce.com **username** and **password** in the textboxes.

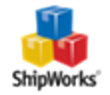

| 1 C                                      | ShipWorks Setup                                                                                        |  |  |  |  |
|------------------------------------------|----------------------------------------------------------------------------------------------------|--|--|--|--|
| salesforce                               | Enter the following information about your online store.                                               |  |  |  |  |
|                                          | Username:                                                                                              |  |  |  |  |
| L User Name                              | Password:                                                                                              |  |  |  |  |
| Password                                 | Enter the URL to the ShpWorks module. For help installing or finding the module URL, <u>clickhere.</u> |  |  |  |  |
| Log in to Salesforce                     | Module URL:                                                                                            |  |  |  |  |
| Remember User Name                       |                                                                                                    |  |  |  |  |
| orgot your password?   Sign up for free. |                                                                                                    |  |  |  |  |
| og in to a custom domain.                |                                                                                                    |  |  |  |  |
|                                          | < Back Next > Cancel                                                                                   |  |  |  |  |
|                                          |                                                                                                    |  |  |  |  |

4. Enter your module URL information. This is the <u>default web address in the steps above</u>. Make sure it is the complete address with the services/apexrest/CloudConversion/shipworks added.

| Store Setup<br>Enter the fol           | owing information about your online store.     |                    |
|----------------------------------------|------------------------------------------------|--------------------|
| Enter the administr                    | ator username and password you use to login to | your online store: |
| Username:                              | JohnDoe@example.com                            |                    |
| Password:                              | •••••                                          |                    |
| URL, <u>click here.</u>                |                                                | ling the module    |
| URL, <u>click here.</u><br>Module URL: | https://www.example.com/services/apexrest/Cl   | ling the module    |
| URL, <u>click here.</u><br>Module URL: | https://www.example.com/services/apexrest/Cl   | ling the module    |
| URL, <u>click here.</u><br>Module URL: | https://www.example.com/services/apexrest/Cl   | ling the module    |

- 5. Once this information is entered, click **Next**.
- 6. Continue with the on-screen instructions and click **Finish**.

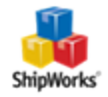

| ShipWorks Setup             |                   |                                                                   |                                     |   | >                            | <         |                              |        |        |
|-----------------------------|-------------------|-------------------------------------------------------------------|-------------------------------------|---|------------------------------|-----------|------------------------------|--------|--------|
| Store Inform                | nation            |                                                                   |                                     |   |                              |           |                              |        |        |
| Enter the                   | name and physica  | address of your onl                                               | ine store.                          |   |                              |           |                              |        |        |
| Name                        |                   | ShipWorks Setup                                                   |                                     |   |                              |           | ×                            |        |        |
| Store name:                 | BigCommerce St    | Contact Infor                                                     | Contact Information ShipWorks Setup |   |                              |           |                              |        | ×      |
|                             | (This is just how | Enter the c                                                       | ontact informa                      |   |                              |           |                              |        | 1      |
| Address Contact Information |                   | Store Setup<br>Configure how ShipWorks will work with your store. |                                     |   |                              |           |                              |        |        |
| Company:                    | Big Commerce S    | Website:                                                          | bigcommerce                         |   |                              |           |                              |        |        |
| Street:                     | 1 Memorial Drive  | Email:                                                            | support@ship                        | 0 | ShipWorks will download orde | rs starti | ing from: 30 days ago (Edit) |        |        |
|                             |                   | Phone:                                                            | I                                   | 9 | When a shipment is processed | d:        |                              |        |        |
| City:                       | St. Louis         |                                                                   |                                     |   | Set the online order st      | atus to   | Shipped                      | ~      |        |
| State \Prov:                | мо                |                                                                   |                                     |   |                              |           |                              |        |        |
| Postal Code:                | 63102             |                                                                   |                                     |   |                              |           |                              |        |        |
| Country:                    | United States     |                                                                   |                                     |   |                              |           |                              |        |        |
|                             |                   |                                                                   |                                     |   |                              |           |                              |        |        |
|                             |                   |                                                                   |                                     |   |                              |           |                              |        |        |
|                             |                   |                                                                   |                                     |   |                              |           |                              |        |        |
|                             |                   |                                                                   |                                     |   |                              |           |                              |        |        |
|                             |                   |                                                                   |                                     |   |                              |           |                              |        |        |
|                             |                   |                                                                   |                                     |   |                              |           |                              |        |        |
|                             |                   |                                                                   |                                     |   |                              |           |                              |        |        |
|                             |                   |                                                                   |                                     |   |                              |           |                              |        |        |
|                             |                   |                                                                   |                                     |   |                              |           |                              |        |        |
|                             |                   |                                                                   |                                     |   |                              |           |                              |        |        |
|                             |                   |                                                                   |                                     |   |                              |           |                              |        |        |
|                             |                   |                                                                   |                                     |   |                              |           |                              |        |        |
|                             |                   |                                                                   |                                     |   |                              |           |                              |        |        |
|                             |                   |                                                                   |                                     |   |                              |           | < Back                       | Next > | Cancel |
|                             |                   |                                                                   |                                     |   |                              |           |                              |        |        |

7. ShipWorks will automatically begin to download your orders.

#### Still Need Help?

Please feel free to <u>reach out to one of our awesome Customer Care representatives in St. Louis</u>. We are happy to assist you.

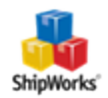